广州大学松田学院线上交费操作指南

手机微信端:

1. 关注【松田校园服务】学校官方微信服务号

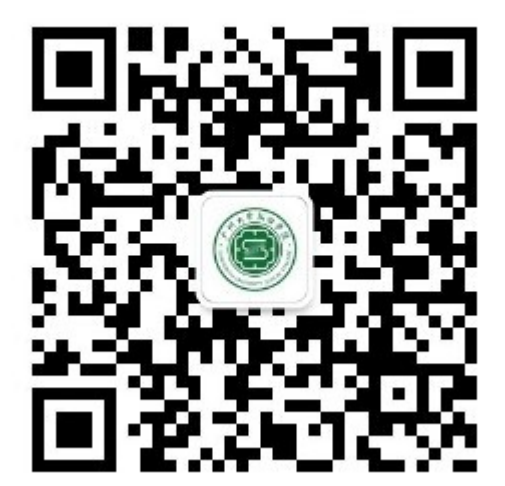

2. 点击【学生】-【新生入口】,如果没有绑定过信息,进入【账号绑定】-【姓名证件绑定】,输入姓名、证件号、验证码后点击绑定账号。

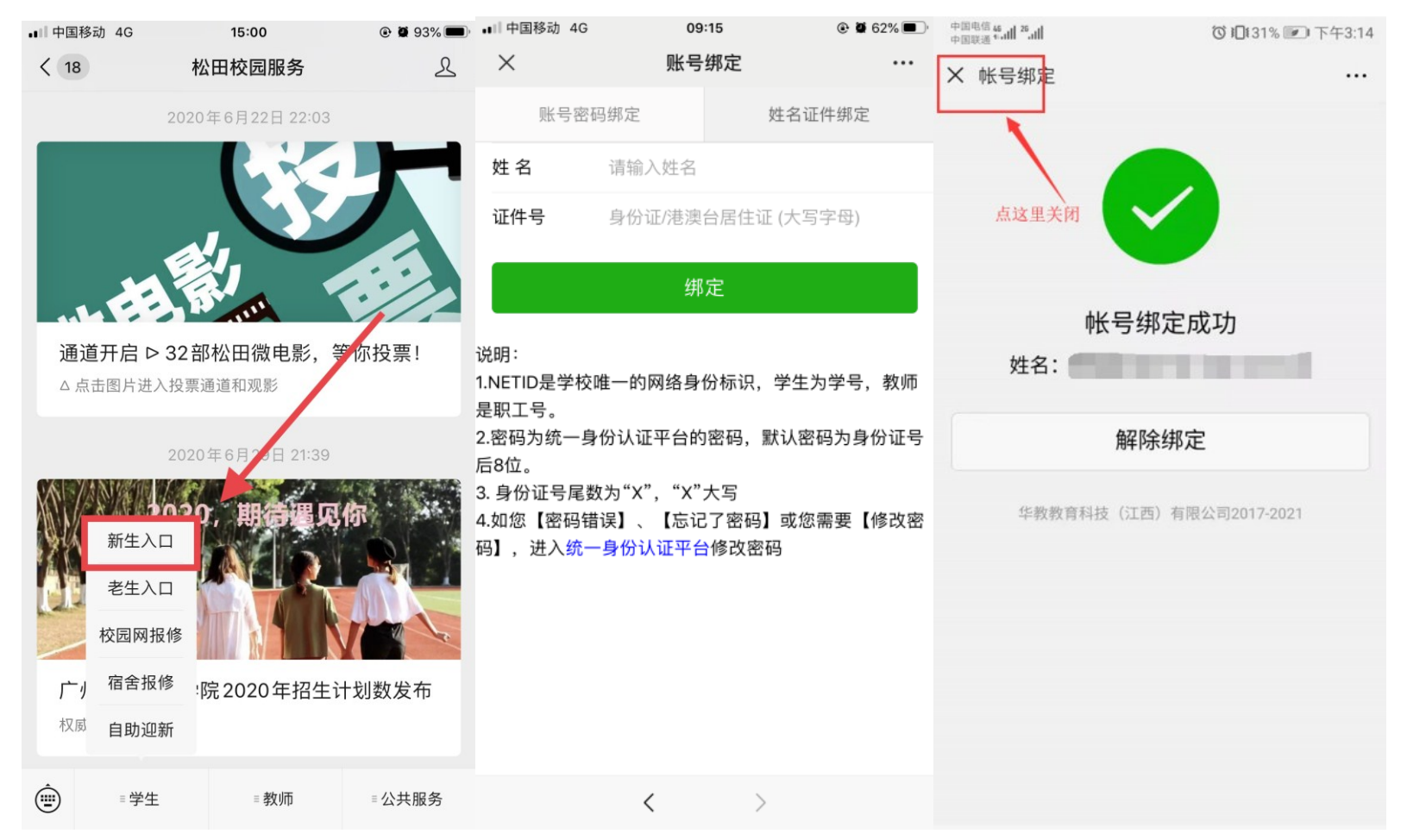

3. 绑定成功后点击【自助缴费】进入在线支付系统,先核对个人信息无误后,选择【学杂费】进入,核对订单金额无误,选择付款方式,填写本人手机 号码后,点击【核对订单】进入付款页面。

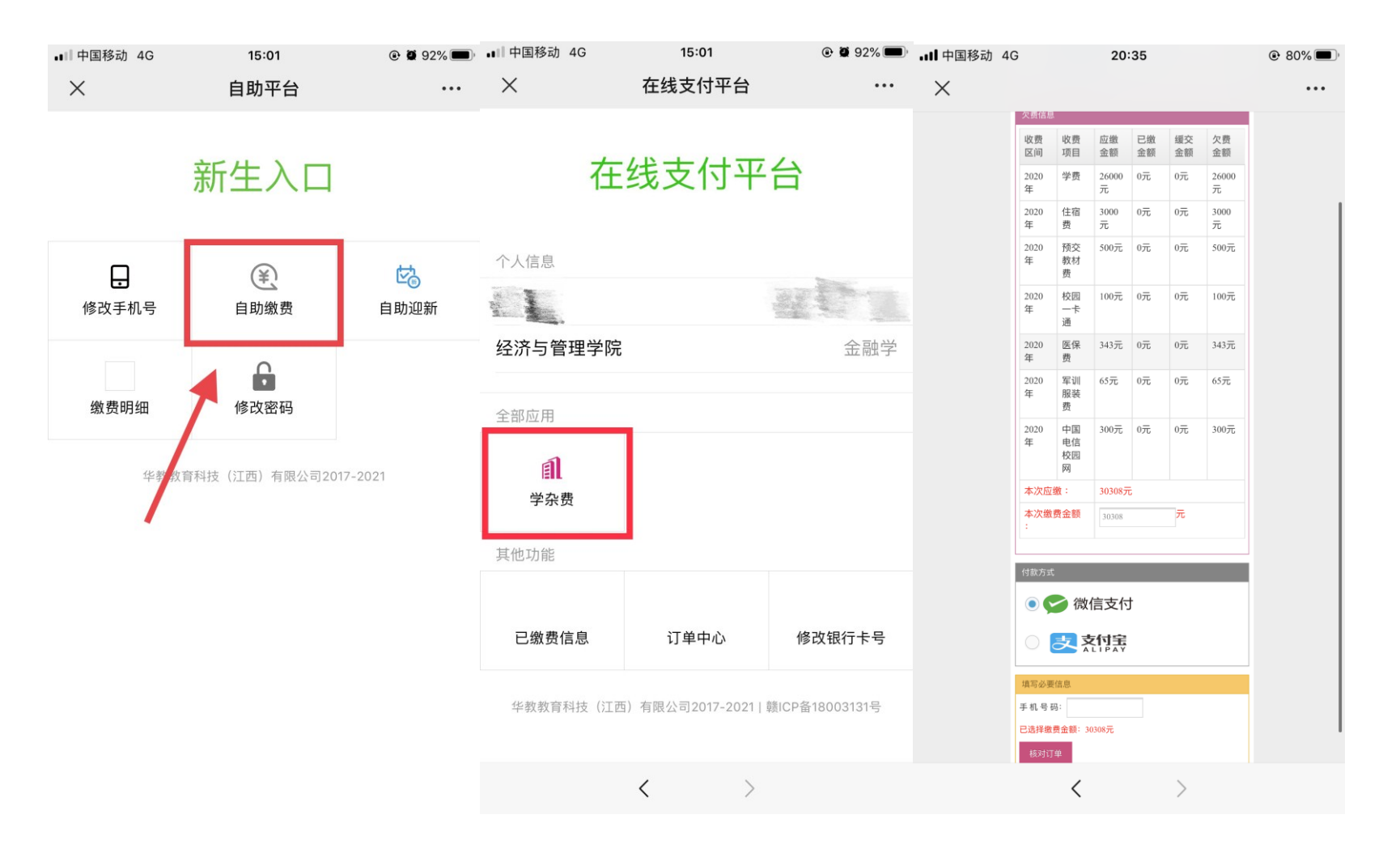

**4**. 如您选择微信支付,如图一,如您选择支付宝缴费,按页面操作提示打开浏览器,会自动跳转到支付宝钱包即可完成支付,付款成功后,返回 本页面,点击任意位置,即可查看付款结果。

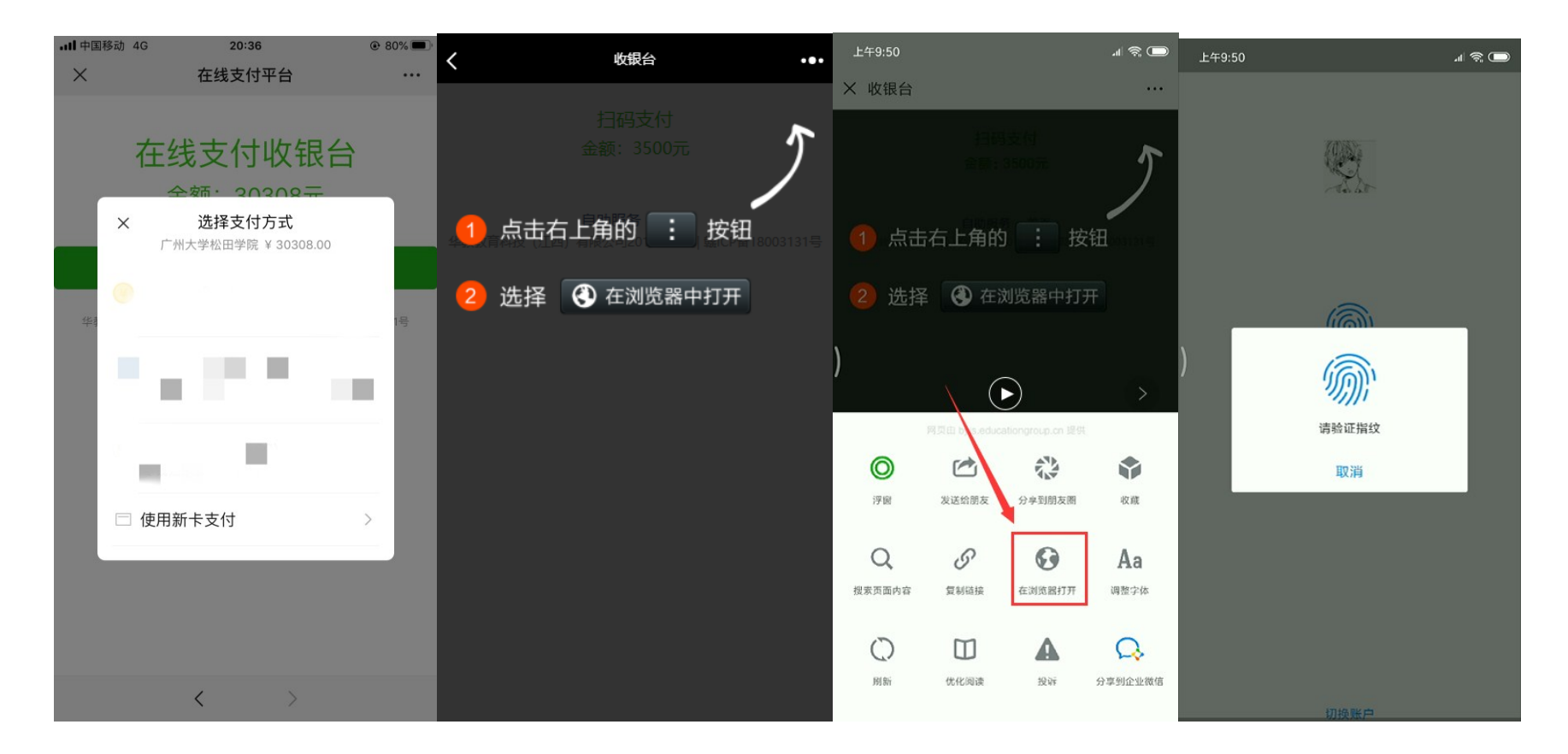

5. 由于支付结果存在 1-5 分钟延时,请大家不要重复缴费,如果重复缴费,可凭订单号来校后到财务进行退费操作。

6. 查询已交费信息,点击【已缴费信息】即可查询。